## オールインワンハンディコントローラー

## SR20

### 取扱い要項

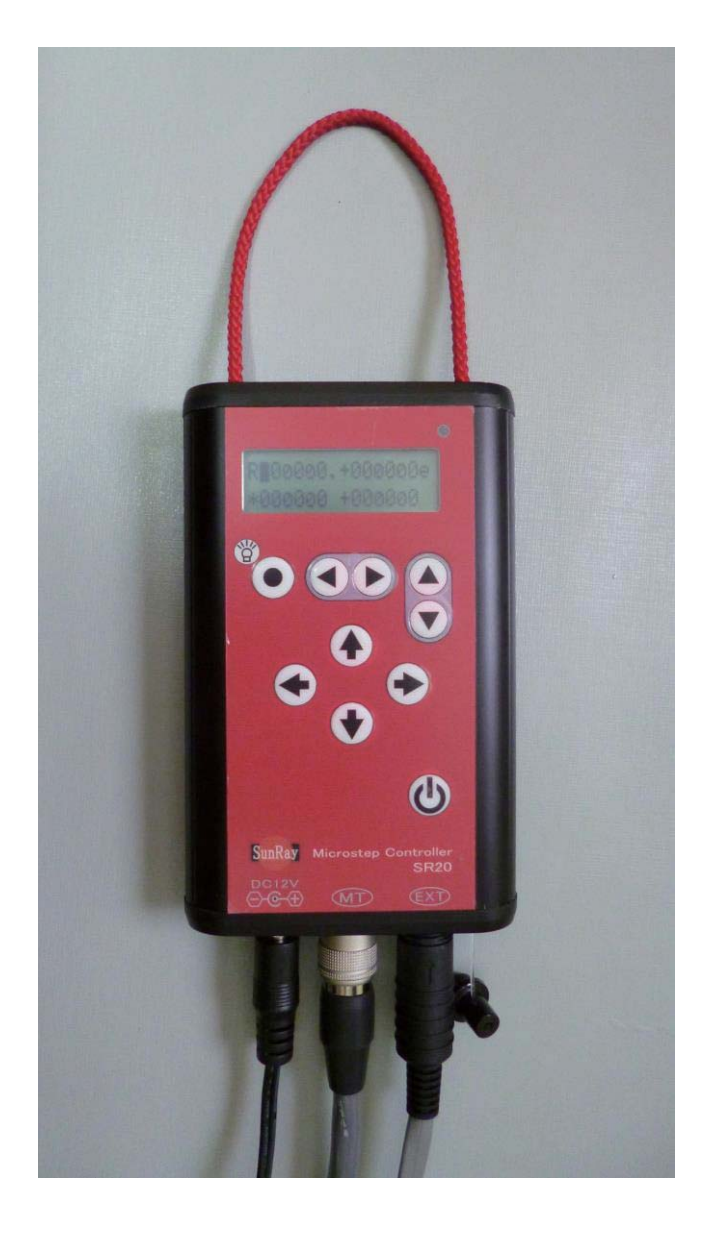

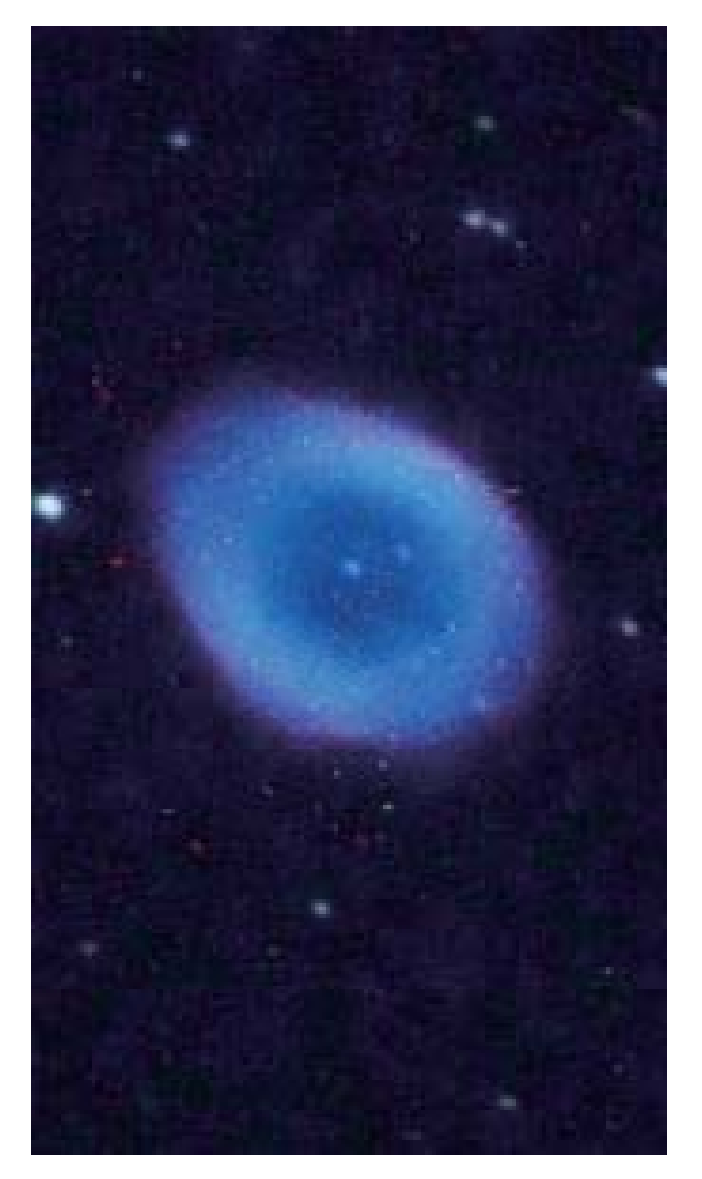

# ユーハン工業株式会社(有)サンレイテクノロジー

改定:2015.06.15

#### 【1】SR20ボタン機能(配置)\_透過照明付

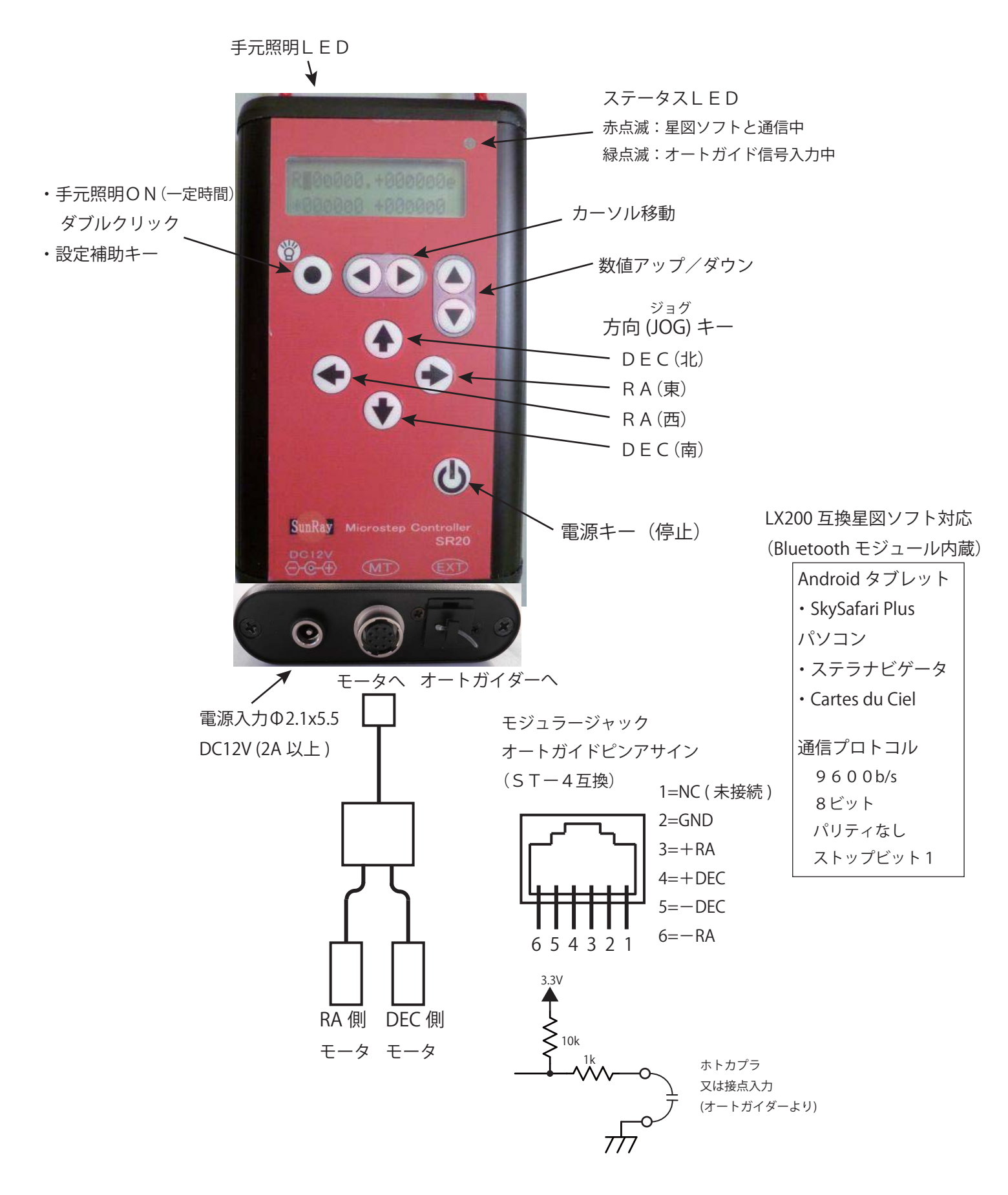

#### 【2】準備

1. SR20本体との接続

SR20本体とDC12V電源及びモータへの接続を行う。

2. 電源投入 (小) キーを2秒間長押して電源ONする。 (電源OFFは3秒間長押し) 約3秒間表示 〔起動画面〕 System Checking pr.4h (SunRay) 赤道儀に対する鏡筒のある方向 ´e:テレスコープイースト 〔初期画面〕 追尾開始 w: テレスコープウエスト 目標位置 現在位置 時 分 秒 秒 度 分 0 1 ,, h S m R A (赤経) **DEC**(赤緯) 点滅:追尾中 ′点灯:位置決め完了 点滅:自動導入移動中 ジョグ JOG速度設定(10段階)

3. 動作確認

鏡筒のある方向をテレスコープイーストに設置し それぞれの方向 (JOG) キーを押して動く方向があっているか 確認する。 D E C (北)R A (西)  $\bigcirc$   $\bigcirc$   $\bigcirc$  R A (東) D E C (南)

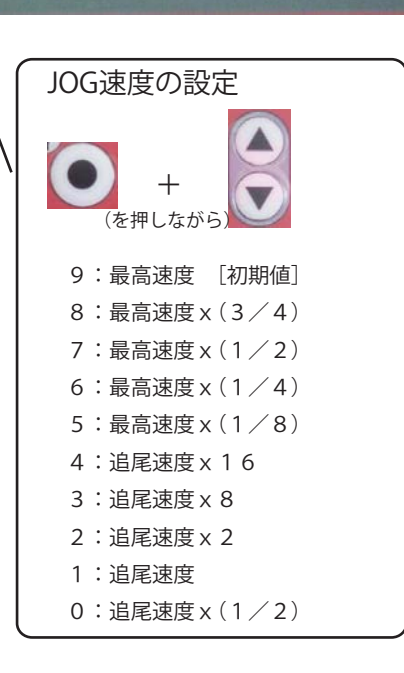

2345.+012345e

#### 【3】自動導入

自動導入機能を使い、任意の天体を自動的に視野に導入することが出来ます。

- 1. 前準備
- (1) 極軸を正確にセットする。

極軸のズレが大きいほど、目標となる天体と実際の導入結果とのズレが大きくなる。

(2) 天体の座標を調べておく。

SR20には、天体の座標が入っていないので自動導入の起点となる天体と目標とする天体の座標データを調べておく。

Ź 星図ソフトを使用するときはB | u e t o o t h 通信により座標データはS R 2 0 に送られるため、
、座標データを知る必要はありません。

- 2. 操作手順
- (1) 初期画面の表示
- (2) 起点となる現在座標の入力

自動導入の起点とするため、現在、望遠鏡が向いている座標を最初に入力する。 (最も現実的な方法は、目標天体にに比較的近い1等星を視野の中央に手動導入し、その座標を入力する。)

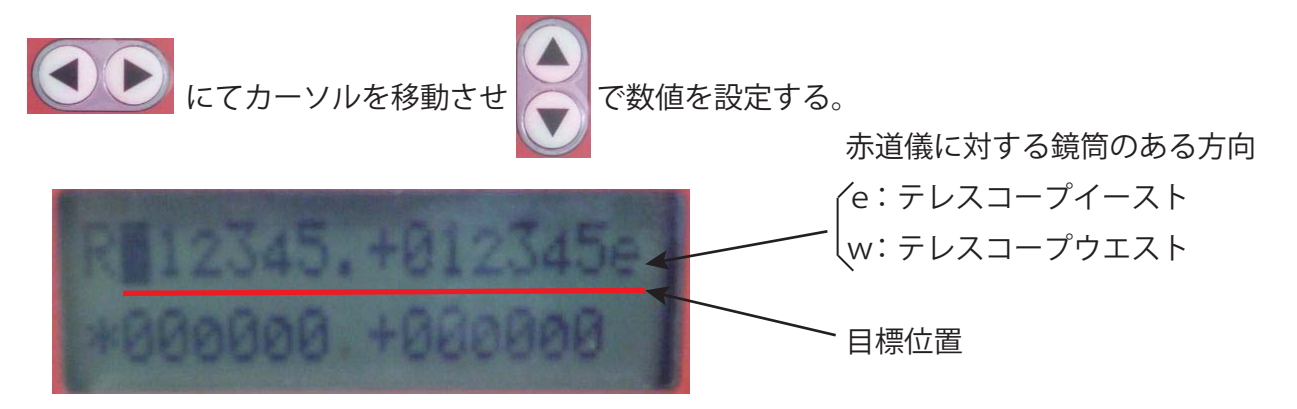

(3) 鏡筒の東西位置を入力

現在の鏡筒位置が赤道儀の東 (e) 西 (w) どちらにあるのかを入力する。

重要

この設定により鏡筒の東西位置が記憶され、次の自動導入時の東西入れ替えの判断となる。 この設定を忘れて自動導入操作を行うと、最悪の場合、鏡筒が脚に衝突こともある.

テレスコープイースト/ウエスト設定位置へのカーソルの移動は、一旦カーソルを前の位置に置き

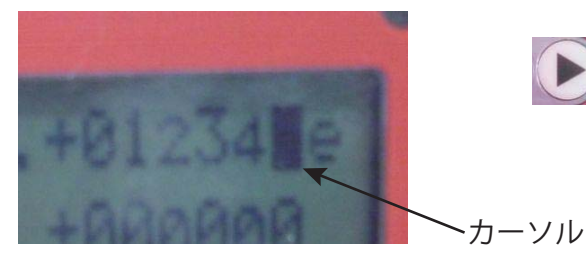

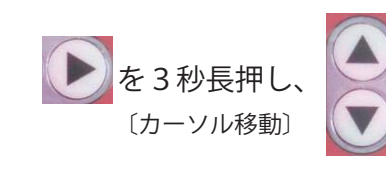

で東(e)西(w)を決定する。

(4) 同期(Sync) 操作

入力した現在座標と鏡筒の位置 (e/w) をSR20に登録する。

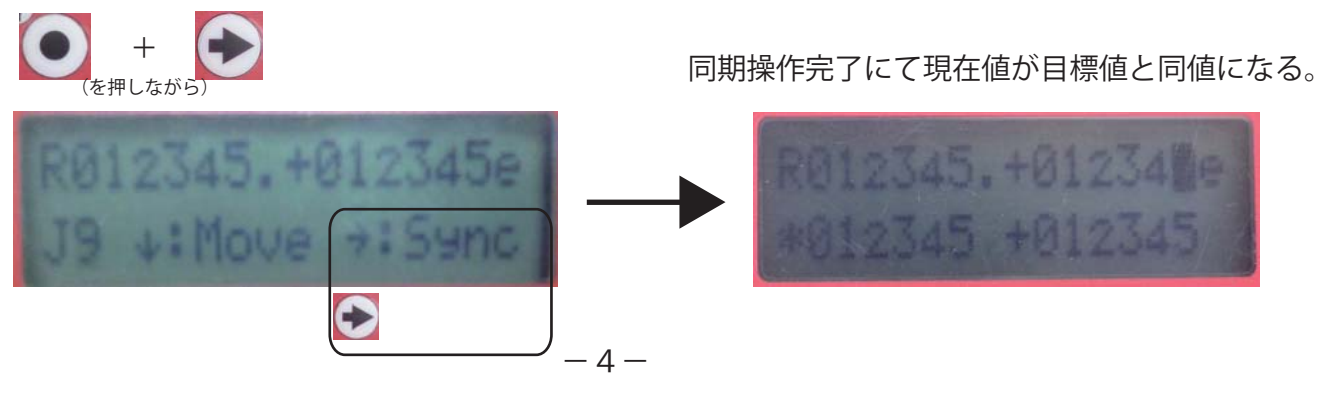

(5) 目標天体座標を入力する。

また、鏡筒の東西位置が現状から変わるのであれば東 (e) 西 (w) の設定も行う。 設定の方法は(2)および(3)と同様です。 子午線付近の導入について

(6)導入(Move)操作

設定した目標座標と鏡筒の位置 (e/w) へ鏡筒を動かす。

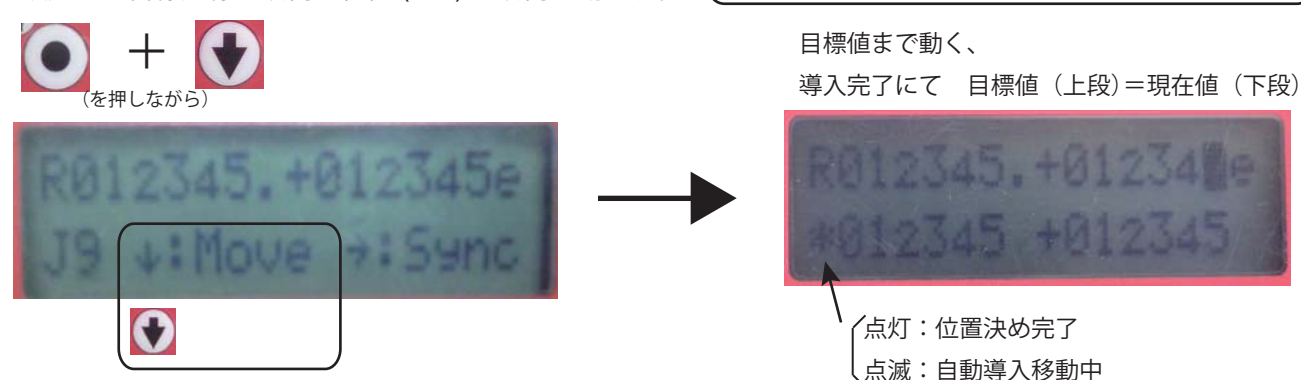

子午線付近では時間経過後の鏡筒の位置を考慮して、

東 (e) 西 (w) 位置の設定を行う。

\*非常停止:鏡筒が脚に衝突するなど緊急事態が発生した場合の操作。

#### 東西の入れ替えについて

- ・北廻りで東西の入れ替えをします。
- ・追尾中には東西の入れ替えをしません。

#### 【4】追尾調整

恒星時速度だけでなく、太陽や月など恒星とは異なる動きをする天体や、任意の速度設定も可能です。 但し、追尾は赤経軸のみです。

- 1. 操作手順
- (1)赤経赤緯設定画面から追尾調整画面へ

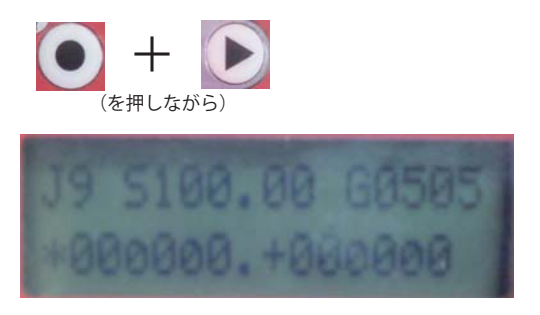

(2) 設定操作

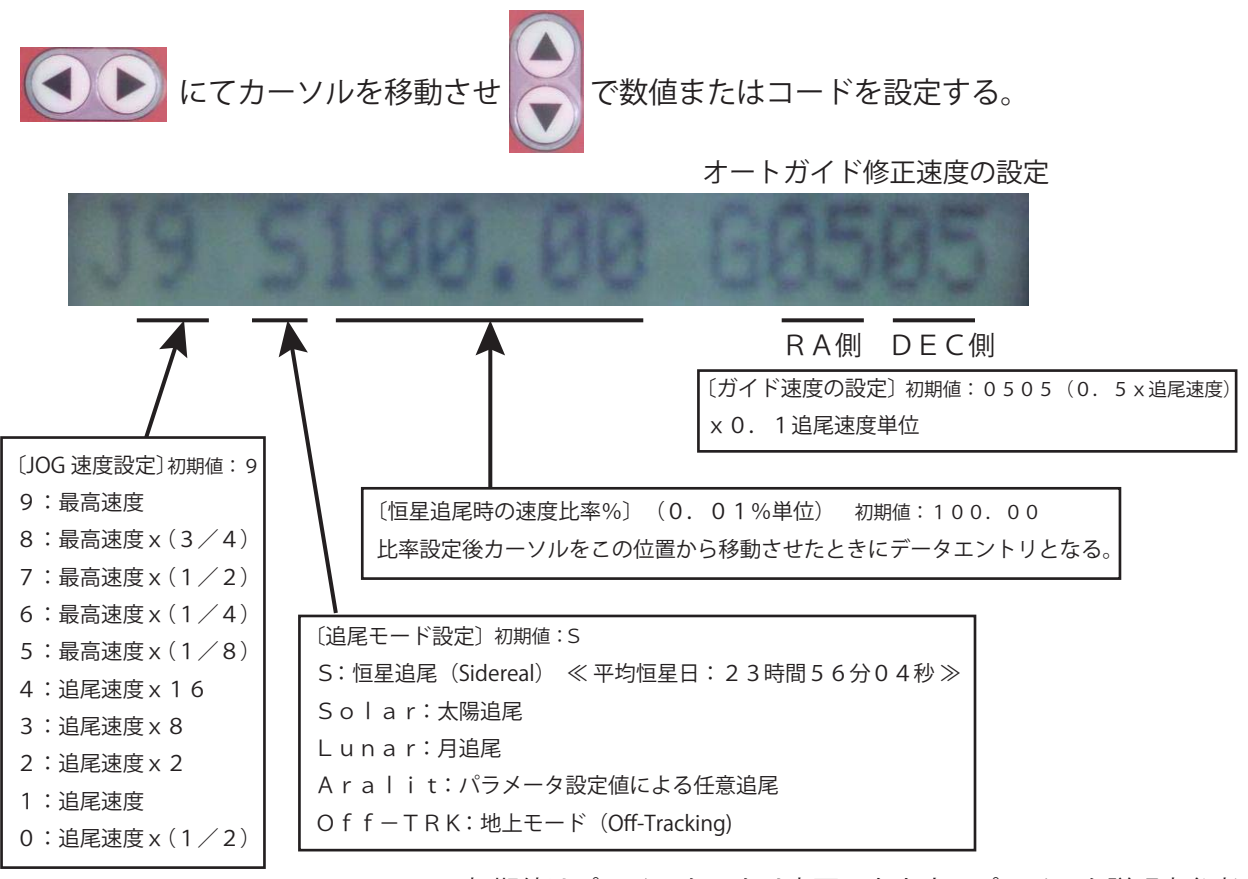

初期値はパラメータにより変更できます。パラメータ説明書参考

(3) 赤経赤緯設定画面に戻る。

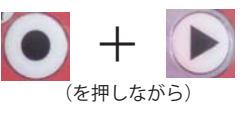

#### 【5】オートガイド機能

オートガイダーとの接続により、天体写真撮影時のオートガイドが出来ます。

1. 接続

SR20とオートガイダーをケーブルにて接続する。

オートガイドコネクタ仕様はST-4互換です。(SBIG規格はピン配置が真逆になっているので注意してください。)

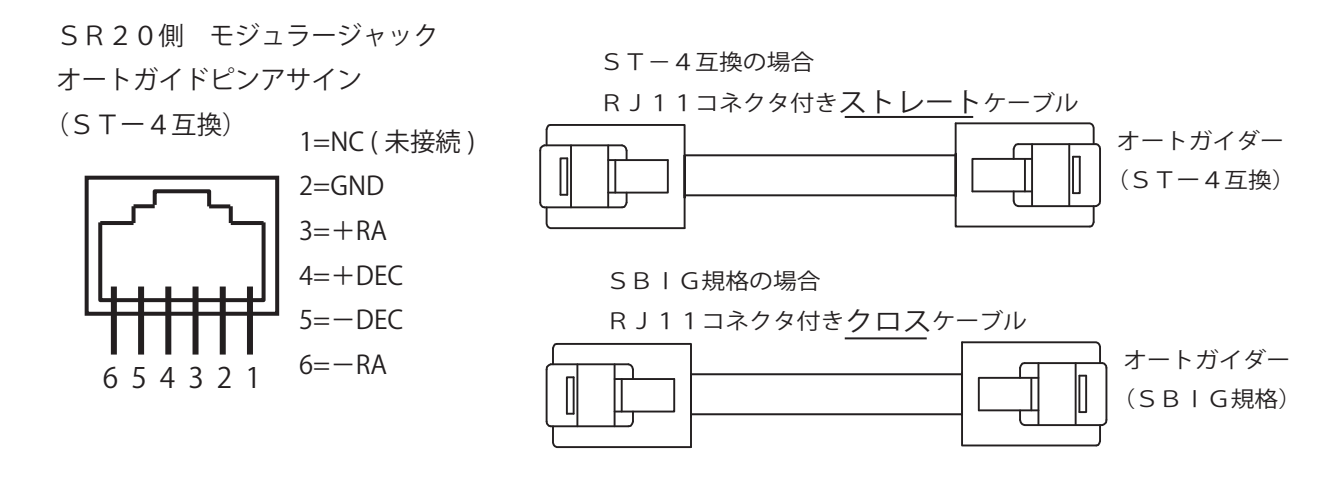

- 2. 操作手順
- (1)追尾調整でオートガイドの修正速度の設定をしてください。初期値ではRA、DEC両方共50%の追尾速度がガイド修正速度です。
- (2) オートガイド開始

オートガイド信号を認識すると、その信号に対する方向に修正移動します。

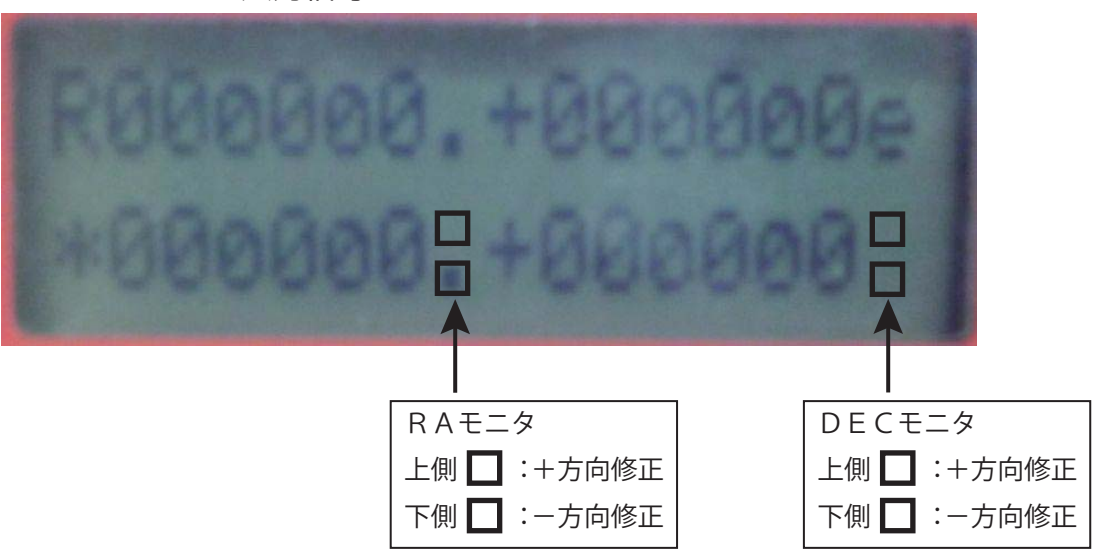

オートガイド入力信号モニタ

SR20には Bluetooth モジュールが内蔵されており、無線通信にて Android 系タブレットまたは パソコンの星図ソフト(LX200通信仕様)が利用できます。

接続の大まかな手順として

①星図ソフト側機器を Bluetooth が使える状態にする。

タブレット、及び Bluetooth が内蔵されたパソコンでは、設定にて Bluetooth を ON してください。 Bluetooth を持たないパソコンでは、Bluetooth ドングルを購入し、その説明に従ってインストール を行い使用出来る状態にしてください。

②ペアリングを行う。

SR20 側は電源を入れて初期画面状態にしておく。

星図ソフト側機器では、デバイスの検索操作によりSR20のBluetooth モジュールを認識させ ペアリングを行う。(識別番号はSR20裏面に貼付け BT:RNBT-\*\*\*\*)

③星図ソフト側の通信設定をする。

・SR20 Bluetooth モジュール識別番号の設定 (パソコンでは COM 番号)

・望遠鏡の選択でミードLX200を選ぶ。

・通信プロトコルは 9600b/s 8ビット パリティなし ストップビット1

④接続

星図ソフト側で接続操作

SR20のステータスLED(赤) 点滅により接続確認。

(操作の詳細はそれぞれの星図ソフトの説明に従ってください。)

星図ソフト使用時のテレスコープイースト (e) /ウエスト (w) について

SR20は接続時最初に送られてくる日時と場所から子午線の計算をします。

そして、同期及び導入操作時その赤経データからテレスコープイースト (e) /ウエスト (w) の判断をします。

子午線付近では、東西微妙な位置がありますのでSR20のLCD表示(e/w)でどちらに設定されたか 確認してしてください。

子午線付近で東西を指定して同期または導入されたい場合は、SR20のキー操作で行ってください。 (星図ソフトからの操作はしない。)

注意 東西入れ替え中に停止したときは、必ず同期操作からやり直してください。

SR20の詳しいお問い合わせはこちらまで

制御屋の

有限会社サンレイテクノロジー

#### 北村泰之

E-Mail: sunray\_yk@iris.eonet.ne.jp